## Create a System Repair Disc

February 8, 2012

Copyright © 2012 by World Class CAD, LLC. All Rights Reserved.

## Create a System Repair Disc

Type system repair disc at the Search textbox on the Start menu. Click on the Create a System Repair Disc hyperlink to begin the application.

| Programs (1)                                          |  |  |
|-------------------------------------------------------|--|--|
| 🐌 Create a System Repair Disc                         |  |  |
| Files (40)                                            |  |  |
| 🕘 aboutus                                             |  |  |
| 🔁 CO-4020 Advanced Networking                         |  |  |
| 🔁 CA133 PC Hardware & Diagnostics - 2012              |  |  |
| CA222 Managing A Microsoft Network Environment - 2012 |  |  |
| 🔁 CA133 PC Hardware & Diagnostics - 2012              |  |  |
| CA222 Managing A Microsoft Network Environment - 2012 |  |  |
| 🐏 Jan 2011 Networking Jobs                            |  |  |
| 🐏 CA222 Managing A Microsoft Network Environment      |  |  |
| 🔁 CA133 PC Hardware & Diagnostics                     |  |  |
| CA127 Advanced Operating Systems                      |  |  |
| CA127 Advanced Operating Systems                      |  |  |
| 🐏 CA222 Managing A Microsoft Network Environment      |  |  |
| 🔁 CA133 PC Hardware & Diagnostics                     |  |  |
|                                                       |  |  |
| See more results                                      |  |  |
| system repair disc × Shut down >                      |  |  |

## Create the System Repair Disc

Put a blank CD or DVD in the drive and press the Create disc button. A blank CD has enough space to make the system repair disc , so we do not have to use a DVD. Create a system repair disc

 Select a CD/DVD drive and insert a blank disc into the drive

 A system repair disc can be used to boot your computer. It also contains

 Windows system recovery tools that can help you recover Windows from a serious error or restore your computer from a system image.

 Drive:
 DVD RW Drive (D:)

| 🔓 Create a system repair disc                                                                                                    |                    |
|----------------------------------------------------------------------------------------------------|--------------------|
| Select a CD/DVD drive and insert a blank disc into the drive                                                                                                    | Create disc Cancel |
| A system repair disc can be used to boot your computer. It also contains<br>Windows system recovery tools that can help you recover Windows from a<br>serious error or restore your computer from a system image. |                    |
| Drive: DVD RW Drive (D:)                                                                                                    |                    |
| Creating disc                                                                                                    |                    |
| Create disc Cancel                                                                                                    |                    |

## Labeling and Storing the Disc

Label the repair disc as shown in the dialogue box. This disc will say:

Repair disc Windows 7 64-bit

Press close to end the task and OK to close the Create a system repair disc window.

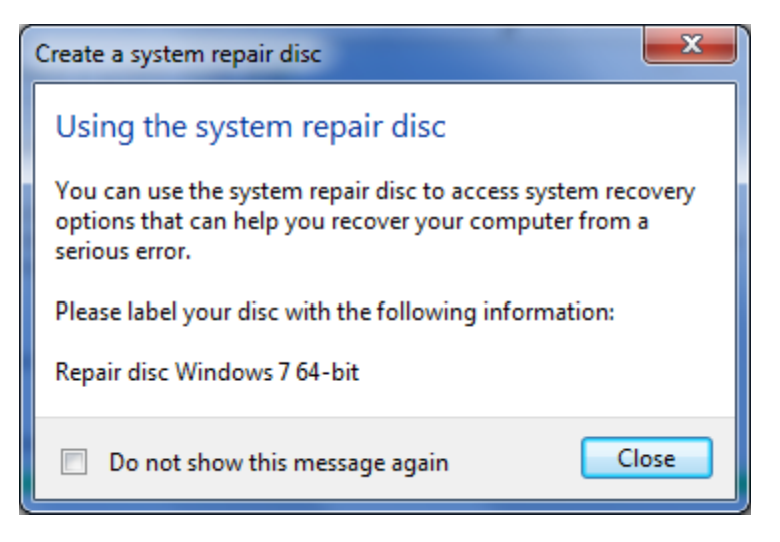